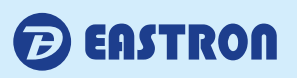

# **SDM630-EV**

DIN Rail Smart Meter for Single and Three Phase Electrical Systems

## **User Manual**

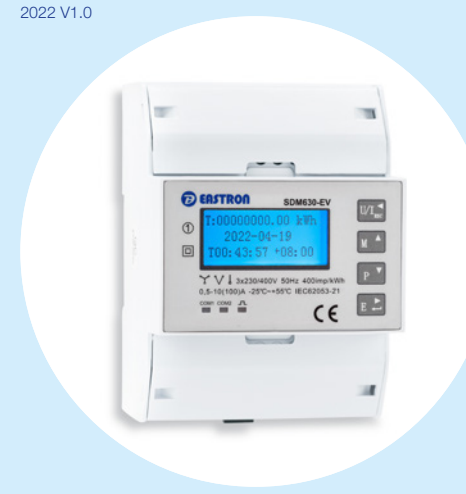

- Measures kWh Kvarh, KW, Kvar, KVA, P, F, PF, Hz, dmd, V, A, etc.
- Bi-directional measurement IMP & EXP
- Pulse output
- RS485 Modbus
- Din rail mounting 35mm
- 100A direct connection
- Better than Class 1 / B accuracy

#### 1. Introduction

The SDM630-EV V2 measures and displays the characteristics of single phase two wires (1p2w), three phase three wires (3p3w,) and three phase four wires(3p4w) supplies, including voltage, frequency, current, power ,active and reactive energy, imported or exported. Energy is measured in terms of kWh, kVArh. Maximum demand current can be measured over preset periods of up to 60 minutes. In order to measure energy, the unit requires voltage and current inputs in addition to the supply required to power the product.

SDM630-EV V2 supports max. 100A direct connection, saves the cost and avoid the trouble to connect external CTs, giving the unit a cost-effective and easy operation. Built-in interfaces provides pulse and RS485 Modbus RTU outputs. Configuration is password protected.

#### **1.2 Measured Parameters**

The unit can monitor and display the following parameters of a single phase two wire(1p2w), three phase three wire(3p3w) or four phase four wire(3p4w) supply.

### 1.3 Voltage and Current

- Phase to neutral voltages 100 to 289V a.c. (not for 3p3w supplies)
- Voltages between phases 173 to 500V a.c. (3p supplies only)
- Percentage total voltage harmonic distortion (THD%) for each phase to N (not for 3p3w supplies)
- Percentage voltage THD% between phases (three phase supplies only)

Current THD% for each phase

#### 1.4 Power Factor and **Frequency and Max. Demand**

Frequency in Hz Instantaneous power: Power 0 to 99999 W Reactive Power 0 to 99999 VAr Volt-amps 0 to 99999 VA Maximum demanded power since last Demand reset Power factor Maximum neutral demand current, since the last Demand

# reset (for 3p4w supply only)

# 1.5 Energy Measurements

 Imported active energy
 0 to 999999.99 kWh Exported active energy 0 to 999999.99 kWh

## 1.8 Interfaces for External Monitoring

Three interfaces are provided:

- 2 RS485 communication channels via protocol remotely.
- Pulse output indicating real-time measured energy.

#### 1.9 Pulse Output

Pulse output is non-configurable. It is fixed up with active kWh. The constant is 400imp/kWh.

#### 1.10 RS485 Output for Modbus RTU

There 2 two channels of RS485 Modbus RTU

For Modbus RTU, the following RS485 communication parameters can be configured from the

- Set-up menu: 1st Modbus Output (configurable):
  - Baud rate 2400, 4800, 9600(default), 19200, 38400 Parity none (default)/odd/even Stop bits 1 or 2
  - RS485 network address nnn 3-digit number, 001 to 247
- 2nd Modbus Pitput (non-configurable): Baud rate 9600 Parity none Stop bits 1 Modbus™ Word order Hi/Lo byte order is set

automatically to normal or reverse. It cannot be configured from the set-up menu.

## 1.11 Reference Conditions of Influence Quantities

Influence Quantities are variables that affect measurement errors to a minor degree. Accuracy is

verified under nominal value (within the specified tolerance) of these conditions Ambient temperature 23°C ±1°C 50Hz(MID) Input frequency

|                                                       | 50 or 60Hz ±2%         |
|-------------------------------------------------------|------------------------|
|                                                       | (non- MID)             |
| <ul> <li>Input waveform</li> </ul>                    | Sinusoidal (distortion |
|                                                       | factor < 0.005)        |
| <ul> <li>Magnetic field of external origin</li> </ul> | Terrestrial flux       |

#### 1.12 Environment

• 1

| <ul> <li>Operating temperature</li> </ul> | 3K6(-25°C to<br>+55°C*),Default<br>3K7(-40°C to +70°C*) |
|-------------------------------------------|---------------------------------------------------------|
| <ul> <li>Storage temperature</li> </ul>   | -40°C to +70°C*                                         |
| <ul> <li>Relative humidity</li> </ul>     | 0 to 90%, non-                                          |
|                                           | condensing                                              |
| <ul> <li>Altitude</li> </ul>              | Up to 2000m                                             |
| <ul> <li>Warm up time</li> </ul>          | 5S                                                      |
| <ul> <li>Vibration</li> </ul>             | 10Hz to 50Hz,                                           |
|                                           | IEC 60068-2-6, 2g                                       |
| <ul> <li>Shock</li> </ul>                 | 30g in 3 planes                                         |
| * Maximum operating and storage           | temperatures are in the context of                      |

# 1.13 Unit Characteristics

- The Unit can measure and display:
- Line voltage and THD% (total harmonic distortion)
- of all phases
- Line Frequency
- Currents, Current demands and current THD% of all phases
- Power, maximum power demand and power factor Active energy imported and exported
- Reactive energy imported and exported
- The unit has password-protected set-up screens for:
- Changing password
- Supply system selection 1p2w, 3p3w,3p4w
- Demand Interval Time(DIT)
- Reset for demand measurements

The pulse output indicates real-time energy measurement. 2 RS485 outputs allows remote monitoring from another display or a computer.

### 2. Start-up Screens

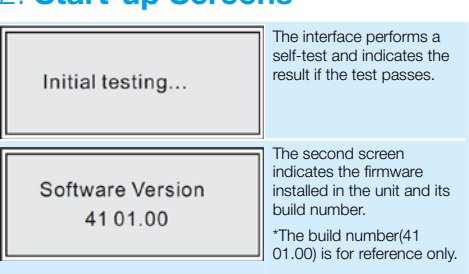

## 2.2 Voltage and Current

Each successive pressing of the button selects a new range:

| L1:230.0<br>L2:230.0<br>L3:230.0          | V | Phase to neutral<br>voltages(3p4w) |
|-------------------------------------------|---|------------------------------------|
| L1-2: 400.0<br>L2-3: 400.0<br>L3-1: 400.0 | V | Phase to neutral<br>voltages(3p3w) |
| L1: 100.00<br>L2: 100.00<br>L3: 100.00    | A | Current on each phase              |
| N: 100.00                                 | A | Neutral current                    |

## 2.3 Frequency and Power **Factor and Demand**

Each successive pressing of the button selects a new range.

| 0                                      |                                     |                        |
|----------------------------------------|-------------------------------------|------------------------|
| PF<br>T: 1.000                         | L1: 1.000<br>L2: 1.000<br>L3: 1.000 | Power Factor           |
| L1: 100.00<br>L2: 100.00<br>L3: 100.00 | A<br>Max.<br>Demand                 | Maximum Current Demand |
| L1: 69000<br>L2: 69000<br>L3: 69000    | W<br>Max.<br>Demand                 | Maximum Power Demand   |

button selects

| L1:690000<br>L2:690000<br>L3:690000          | w   | Instantaneous Active<br>Power in W     |
|----------------------------------------------|-----|----------------------------------------|
| L1:690000<br>L2:690000<br>L3:690000          | Var | Instantaneous Reactive<br>Power in VAr |
| L1:690000<br>L2:690000<br>L3:690000          | VA  | Instantaneous Volt-amps<br>in VA       |
| T: 690000 W<br>T: 690000 Var<br>T: 690000 VA |     | Total W, VArh, VA                      |
|                                              |     |                                        |

# 2.5 Energy Measurements

button selects

| new range.                                             |                                                              |
|--------------------------------------------------------|--------------------------------------------------------------|
| T: 0000000.00 kWh<br>2021-04-15<br>T15:50:50.52 +01:00 | Total kWh and time will be<br>showed when no charging        |
| T: 0000000.00 kWh<br>C: 0000000.00 kWh                 | Total kWh and charged<br>kWh will be showed when<br>charging |
| CS ID: 2021041500001                                   | CSID Numbers And current                                     |
| 2021-04-15                                             | time will be showed when                                     |
| T15:50:50.52 +01:00                                    | charging                                                     |
| T: 0000000.00 kWh                                      | Total active kWh, import                                     |
| Imp:0000000.00                                         | active kWh, export active                                    |
| Exp:0000000.00                                         | kWh                                                          |
| T: 0000000.00 kVarh                                    | Total reactive kWh, import                                   |
| Imp:0000000.00                                         | reactive kWh, export                                         |
| Exp:0000000.00                                         | reactive kWh                                                 |

# 3.1 Menu Option Selection

1) Use the  $M^{-1}$  and  $P^{-1}$  buttons to select the required item from the menu. Selection does not roll over between bottom and top of list. 2) Press 🖪 📩 to confirm your selection.

3) If an item flashes, then it can be adjusted by the and py buttons. If not, there maybe a further layer 4) Having selected an option from the current layer press to confirm your selection. The SET indicator will appear 5) Having completed a parameter setting, press /I<sub>sc</sub> to return to a higher menu level. The SET indicator will be removed and you will be able to use the and buttons for further menu selection. 6) On completion of all set-up, press repeatedly until the measurement screen is restored.

# 3.2 Number Entry Procedure

When setting up the unit, some screens require the entering of a number. In particular, on entry to the setting up section, a password must be entered. Digits are set individually, from left to right.

The procedure is as follows:

1) The current digit to be set flashes and is set using the and buttons.

🖪 🚬 to confirm each digit setting. The SET 2) Press indicator appears after the last digit has been set. 3) After setting the last digit, press  $1/1^{1}$  to exit the number setting routine.

### 3.3 Main set

| 1.N                                      | /lain                                                                                 |                                                                                      |
|------------------------------------------|---------------------------------------------------------------------------------------|--------------------------------------------------------------------------------------|
| 1.1Sytem Type<br>1.2Password<br>1.3Reset | 3P4W<br>1000<br>DMD                                                                   |                                                                                      |
| System type                              | From the Set-up<br>buttons to select<br>will show the cu                              | o menu, use and read of the System option. The screen urrently selected system type. |
| Password                                 | Use the an password option                                                            | nd 💽 to choose the change<br>n.                                                      |
| Reset                                    | Press to enter the selection routine. If succeed, the cursor will jump back to Reset. |                                                                                      |
|                                          |                                                                                       |                                                                                      |

Press not to exit the number setting routine and return to the Set-up menu. SET will be removed.

# 3.4 Communication set

| 2.Comm<br>1Addr<br>2Baud<br>3Parity | unication<br>002<br>9600<br>NONE                                                      |  |
|-------------------------------------|---------------------------------------------------------------------------------------|--|
| ddr                                 | From the Set-up menu, use <b>end</b> and <b>end</b> buttons to select the Address ID. |  |
| aud                                 | From the Set-up menu, use and buttons to select the Baud Rate option.                 |  |
| arity                               | From the Set-up menu, use and buttons to select the Parity option.                    |  |

# 3.5 **Time set**

2.

| 4.T                        | ïme                                                                                                    | 4.Time                                                |            |
|----------------------------|----------------------------------------------------------------------------------------------------|-------------------------------------------------------|------------|
| .1Data<br>.2Time<br>.3DMD  | 14-01-30<br>08-15-14<br>60                                                                                                    | 4.4ZONE<br>4.5Backlight                               | +08<br>060 |
|                            |                                                                                                    |                                                       | -          |
| Data                       | From the Set-up r<br>buttons to select<br>Use to move                                                                                | menu, use <b>and P</b><br>the data.<br>e cursor       | 1          |
| Гіте                       | From the Set-up r<br>buttons to select<br>Use                                                                                        | menu, use <b>w</b> and <b>w</b> the data.<br>e cursor |            |
| DMD                        | From the Set-up menu, use <b>early</b> and <b>prob</b><br>buttons to select the dmd. Setting options: 0, 5,<br>8, 10, 15, 20, 30, 60 |                                                       |            |
| ZONE                       | From the Set-up menu, use and buttons to select the ZONE. Setting range:-12~12                                                       |                                                       |            |
| Backlight                  | From the Set-up r<br>buttons to select<br>on,10, 30, 60, 12                                                                          | menu, use and per the Backlight. Setting op 0, off    | tions:     |
| Use and and to confirm the | buttons to sel set-up.                                                                                                    | ect the time interval. Pre                            | SS E Ž     |
|                            |                                                                                                    |                                                       |            |

# 3.6 Record

5.Record CSID:20140130000005

Each successive pressing of the

2.4 **Power** 

Each successive pressing of the a new range:

- Imported reactive energy Exported reactive energy Total active energy
- Total reactive energy

### 1.6 Measured Inputs

Voltage inputs through 4-way fixed connector with 25mm<sup>2</sup> stranded wire capacity. single phase two wire(1p2w), three phase three wire(3p3w) or four phase four wire(3p4w) unbalanced. Line frequency measured from L1 voltage or L3 voltage.

0 to 999999.99 kVArh 0 to 999999.99 kVArh

0 to 999999.99 kWh

0 to 999999.99 kVArh

#### 1.7 Accuracy

- Voltage
- Current
- Frequency
- Power factor
- Active power (W)
- Reactive power (VAr) Apparent power (VA)
- Active energy (Wh)

 Reactive energy (VArh) • Response time to step input 0.5% of range maximum 0.5% of nominal 0.2% of mid-frequency 1% of unity (0.01)  $\pm 1\%$  of range maximum ±1% of range maximum  $\pm 1\%$  of range maximum Class 1 IEC 62053-21 Class B EN50470-1/3 Class 2 IEC 62053-23 1s, typical, to >99% of

final reading, at 50 Hz.

The actual build number changes according to product requirements.

| Meter SN: 10000001<br>Modbus ID: 001<br>Baudrate: 19200 | r SN, Modbus ID and rate setting |
|---------------------------------------------------------|----------------------------------|
|---------------------------------------------------------|----------------------------------|

After a short delay, the screen will display active energy measurements.

#### 2.1 Measurements

The buttons operate as follows

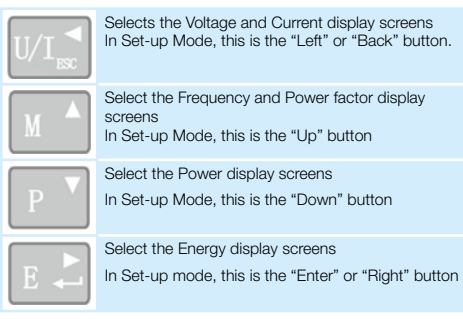

# 2.6 Set-up

To enter set-up mode, pressing the button for 3 seconds, until the password screen appears

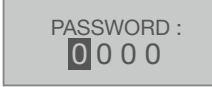

Setting up is password-protected so you must enter the correct password (default '1000') before processing. If an incorrect password is entered, the display will show: PASS Err

To exit setting-up mode, press repeatedly until the measurement screen is restored

# Setting - Button operation

# 3 Set-up Entry Methods

Some menu items, such as password, require a four-digit number entry while others, such as supply system, require selection from a number of menu options.

C: 000006wl Record From the Set-up menu, use and buttons to select record data Max.: lastest 10 records Use and buttons to select the time interval.

## Warnings

mportant Safety Information is contained in the Maintenance section. Familiarize yourself with this nformation before attempting installation or other procedures. Symbols used in this document:

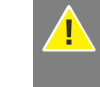

isk of Danger: These instructions contain nportant safety information. Read them before tarting installation or servicing of the equipment

**Caution: Risk of Electric Shock** 

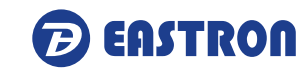

# 4. Wiring diagram

# • Three Phase Three Wires

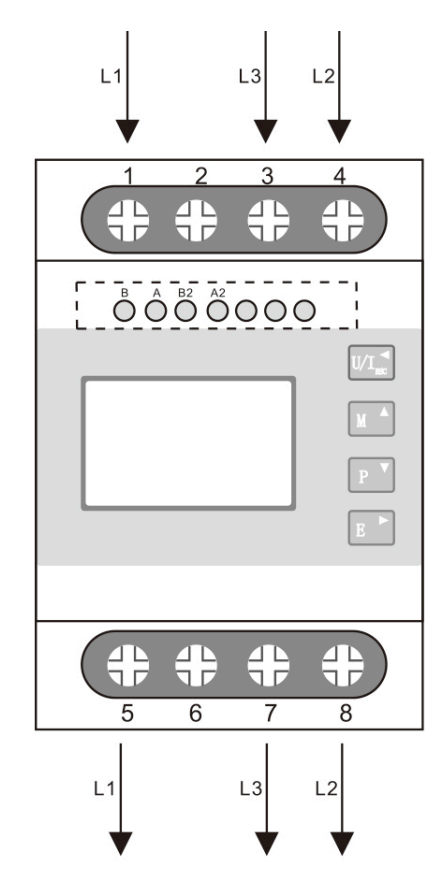

#### • Three Phase Four Wires

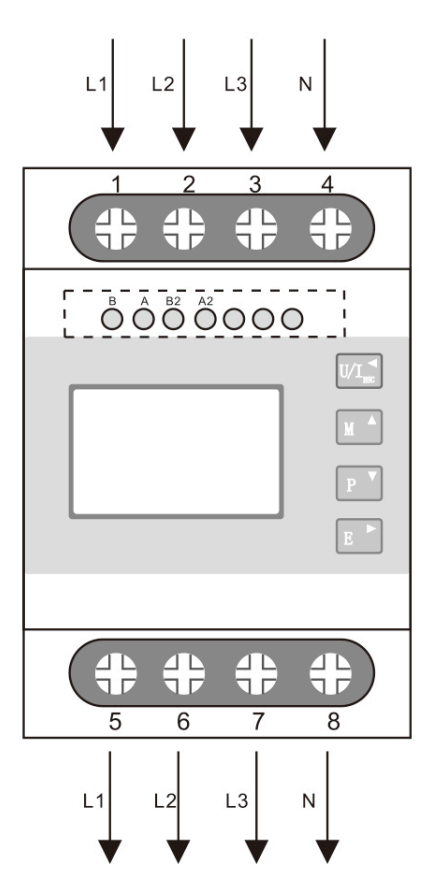

#### • Single Phase Two Wires

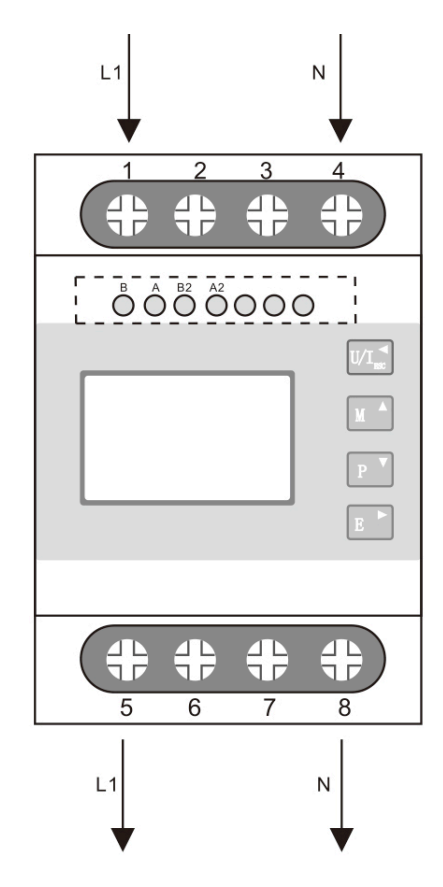

# **5. Dimensions**

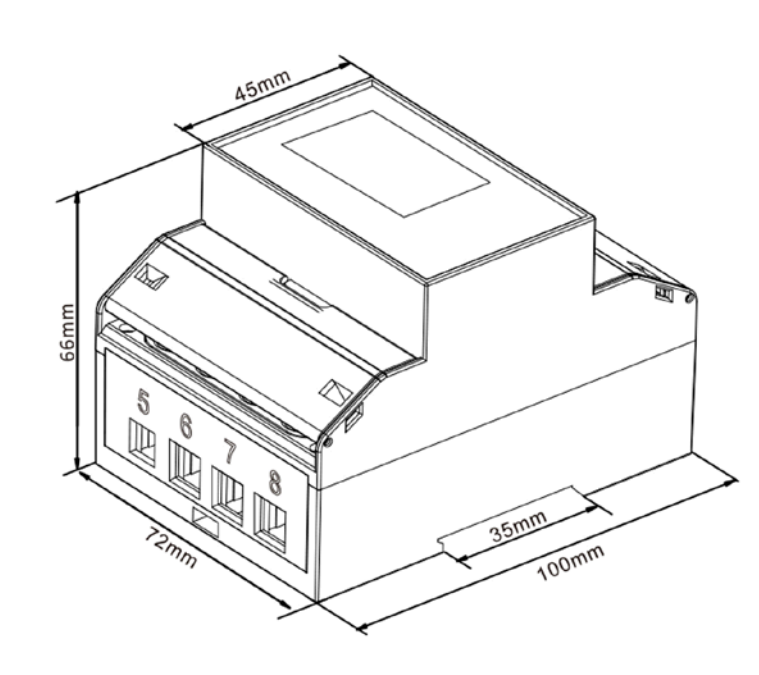

## 6. Wiring Torque

| Terminals     |            |       |
|---------------|------------|-------|
| COMM/Pulse/2T | 0.5~1.5mm² | 0.4Nm |
| Load          | 4~25mm²    | 3Nm   |

#### 7. MID Certificate

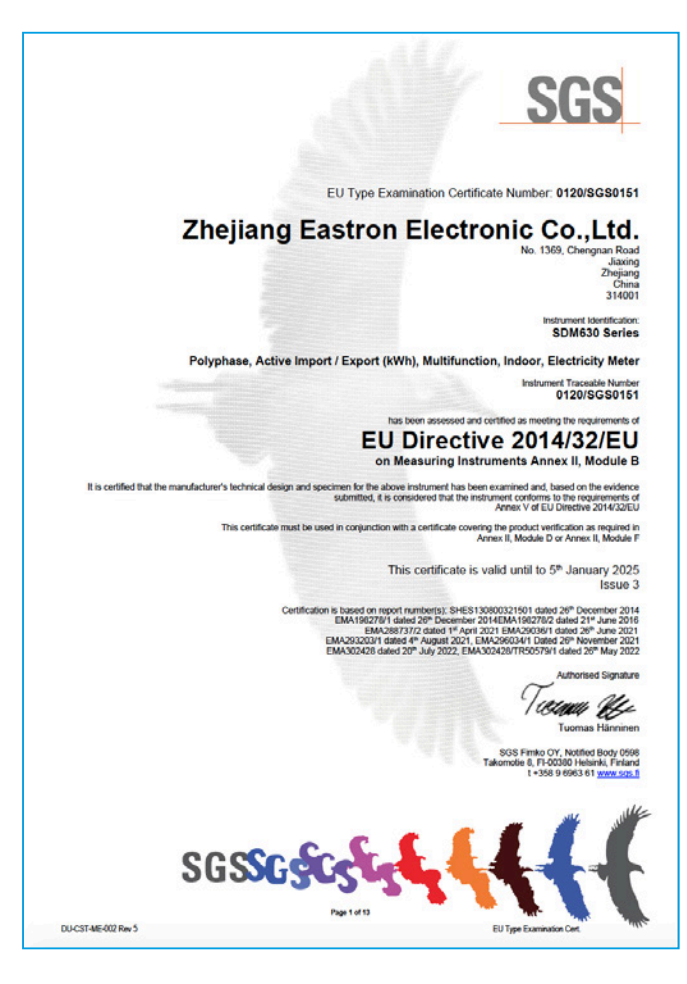

# 8. EU Declaration of Conformity

#### EU Declaration of Conformity

We, Zhejiang Eastron Electronic Co LTD

No.1369, Chengnan Rd. Jiaxing, Zhejiang, 314001, China Ensure and declare that electricity meter types:

SDM630-EV

with the measurement range

1. 3 x 230/400V 50Hz, 0.5-10(100)A 400imp/ kWh.

Are in conformity with the type as described in the EU-type examination certificate

#### 0120/ SGS0151

The fulfillment of the essential requirements set out in Annex I and in the relevant instrument specific Annexes has been demonstrated.

The electricity meter types described above are in conformity with the relevant Union harmonization legislation and satisfy the appropriate requirements of the Directive 2014/32/EU with the following standards:

EN50470-1:2006, Electricity metering equipment (AC) part 1: General requirements, tests and test conditions. Metering equipment (class indexes A, B and C)

EN50470-3:2006, Electricity metering equipment (AC) Part 3: Particular requirements-Static meters for active energy (class indexes A, B and C)

This Declaration of Conformity is issued under the sole responsibility of the manufacturer.

Signed on behalf of Zhejiang Eastron Electronic Co., LTD.

ほまい Signature:

Date: 2022-07-05 Position: General Manager

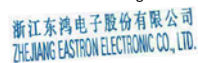

### **CONTACT US**

If you have any question, please feel free to contact our sales team.

Eastron Europe Limited; Suite 20 Cornwallis House, Howard Chase, Basildon, Essex SS14 3BB.

Tel: 0203 758 3494

Email: sales@eastroneurope.com

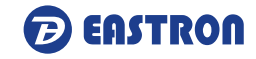

www.eastrongroup.com